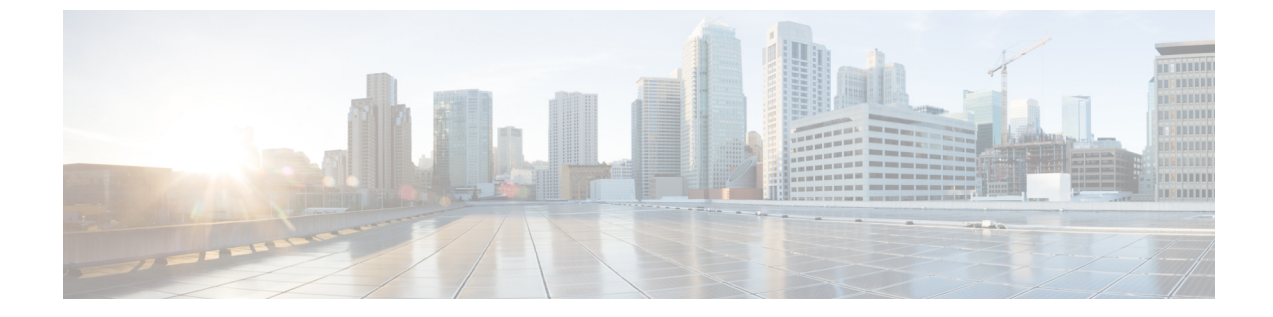

# アナログ電話アダプタの設定

- アナログ電話アダプタの概要, 1 ページ
- アナログ電話アダプタの設定, 2 ページ

## アナログ電話アダプタの概要

Cisco アナログ電話アダプタ(ATA)は、通常のアナログ電話とIP ベースのテレフォニーネット ワークとのインターフェイスとなるアナログ電話アダプタとして機能します。Cisco ATA は通常 のアナログ電話をインターネット電話に変換します。各アダプタは2個の音声ポートをサポート し、それぞれに固有の電話番号を割り当てることができます。

他の IP デバイスと同様に、Cisco ATA は TFTP サーバから自身の設定ファイルと Cisco Unified Communications Managers のリストを受信します。TFTP サーバに設定ファイルがない場合、Cisco ATA は TFTP サーバ名または IP アドレスとポート番号をプライマリ Cisco Unified Communications Manager の名前または IP アドレスとポート番号として使用します。

Cisco ATA :

- •1 個の 10 BaseT RJ-45 ポートと2 個の RJ-11 FXS 標準アナログ電話ポートを内蔵
- •G.711 A-law、G.711 µ-law、およびG.723 とG.729a 音声コーデックをサポート
- Skinny Client Control Protocol (SCCP) を使用
- •音声を IP データ パケットに変換
- ・リダイヤル、短縮ダイヤル、コール転送、コールウェイティング、コール保留、転送、電話
   会議、ボイスメッセージング、メッセージ待機インジケータ、オフフック呼び出し、発信者
   ID、呼び出し先 ID、およびコールウェイティング発信者 ID をサポート

## アナログ電話アダプタの設定

手順

ステップ1 [Cisco Unified CM の管理(Cisco Unified CM Administration)]から、[デバイス(Device)]>[電話 (Phone)]を選択します。

[電話の検索と一覧表示(Find and List Phones)] ウィンドウが表示されます。

- **ステップ2** [新規追加(Add New)]をクリックします。
- ステップ3 [電話のタイプ (Phone Type)]ドロップダウン リストから、使用しているアナログ電話アダプタ モデルを選択して、[次へ (Next)]をクリックします。
   [電話の設定 (Phone Configuration)]ウィンドウが表示されます。
- **ステップ4** [電話の設定 (Phone Configuration)] ウィンドウで各フィールドを設定します。 フィールドとその設定オプションの詳細については、「関連項目」の項を参照してください。
- **ステップ5** [保存 (Save)]をクリックします。
- ステップ6 [設定の適用(Apply Config)]をクリックして、電話に変更を適用し、同期します。

#### 関連トピック

アナログ電話アダプタ 186 設定フィールド, (2 ページ) アナログ電話アダプタ 187 設定フィールド, (10 ページ) アナログ電話アダプタ 190 設定フィールド, (25 ページ)

## アナログ電話アダプタ 186 設定フィールド

表1:アナログ電話アダプタ186設定フィールド

| フィールド                   | 説明                                                                                        |
|-------------------------|-------------------------------------------------------------------------------------------|
| MACアドレス(MAC<br>Address) | ATA 186 を特定する Media Access Control (MAC) アドレスを入力しま<br>す。値が 12 桁の 16 進文字列で構成されていることを確認します。 |
|                         | 次のいずれかの方法で、ATA 186 の MAC アドレスを判別できます。                                                     |
|                         | ・ATA 186 の背面にある MAC ラベルを確認します。                                                            |
|                         | • ATA 186 の Web ページを表示し、[デバイス情報(Device Information)] ハイパーリンクをクリックします。                     |

| フィールド                                                 | 説明                                                                                                    |
|-------------------------------------------------------|----------------------------------------------------------------------------------------------------|
| 説明                                                    | ATA 186 の説明テキストを入力します。                                                                                |
|                                                       | このフィールドには、128文字までの値を入力できます。二重引用符<br>(")、山カッコ(◇)、バックスラッシュ(\)、アンパサンド(&)、<br>パーセント記号(%)を除くすべての文字を使用できます。 |
| [デバイスプール<br>(Device Pool) ]                           | ATA 186 を割り当てるデバイス プールを選択します。デバイス プール<br>では、複数のデバイスに共通の特性(リージョン、日時グループ、ソ<br>フトキー テンプレートなど)のセットを定義します。 |
|                                                       | デバイス プール構成の設定を確認するには、[詳細の表示(View Details)] リンクをクリックします。                                               |
| 共通デバイス設定                                              | ATA 186 を割り当てる共通デバイス設定を選択します。                                                                         |
| (Common Device<br>Configuration)                      | 共通デバイス設定を表示するには、[詳細表示(View Details)] リンク<br>をクリックします。                                                 |
| [電話ボタンテンプレー<br>ト (Phone Button<br>Template)]          | 適切な電話ボタンテンプレートを選択します。電話ボタンテンプレー<br>トでは、電話機上のボタンを設定し、各ボタンにどの機能(回線、ス<br>ピードダイヤルなど)を使用するかを特定します。         |
| 共通の電話プロファイ<br>ル(Common Phone                          | ドロップダウン リストで、使用可能な共通の電話プロファイルのリス<br>トから共通の電話プロファイルを選択します。                                             |
| Profile)                                              | [共通の電話プロファイル (Common Phone Profile)]の設定を表示する<br>には、[詳細の表示 (View Details)]リンクをクリックします。                 |
| [コーリングサーチス<br>ペース(Calling Search<br>Space)]           | ドロップダウンリストを使用から、コーリングサーチスペースを選択<br>するか、コーリングサーチスペースをデフォルトの[なし(None)]<br>のままにします。                      |
| [AARコーリングサーチ                                          | ドロップダウンリストから、自動代替ルーティング(AAR)を実行し                                                                      |
| $\neg \neg \neg \neg$ (AAR Calling<br>Search Space) ] | たときに使用するデバイスの適切なコーリングサーチスペースを選択<br>するか、コーリングサーチスペースをデフォルトの[なし(None)]<br>のままにします。                      |
| [メディアリソースグ                                            | 適切なメディア リソース グループ リストを選択します。メディア リ                                                                    |
| ループリスト(Media<br>Resource Group List)]                 | ソースグループリストは、優先順位順に並べられたメディアリソース<br>グループから構成されます。                                                      |
|                                                       | [なし(None)] を選択すると、Cisco Unified CM はデバイス プールで<br>定義されたメディア リソース グループ リストを使用します。                       |
| 参照先                                                   | ドロップダウンリストから、デバイスプール内の電話とゲートウェイ<br>に関連付けられている場所を選択します。                                                |

| フィールド                                       | 説明                                                                                                    |
|---------------------------------------------|----------------------------------------------------------------------------------------------------|
| [AARグループ(AAR<br>Group)]                     | このデバイスの自動代替ルーティング(AAR)グループを選択します。<br>AARグループは、帯域幅不足のためにブロックされるコールをルー<br>ティングするために使用するプレフィックス番号を提供します。Cisco<br>Unified CM は、デバイスプールまたは回線と関連付けられている AAR<br>グループを使用します。                     |
| ユーザロケール(User<br>Locale)                     | ドロップダウンリストから、ATA 186 と関連付けられているユーザロ<br>ケールを選択します。そのユーザロケールは、言語とフォントを含ん<br>だ、ユーザをサポートする一連の詳細情報を識別します。<br>ユーザロケールが指定されていない場合、Cisco Unified CM はデバイ                                         |
|                                             | ス ブールに関連付けられたユーザ ロケールを使用します。                                                                                                    |
| ネットワーク ロケール<br>(Network Locale)             | ドロップダウンリストから、ATA 186 と関連付けられているネット<br>ワークロケールを選択します。ネットワークロケールには、特定の地<br>理的領域の電話が使用するトーンとパターンの定義が含まれています。<br>ネットワークロケールを指定しない場合、Cisco Unified CM はデバイ<br>スプールと関連付けられているネットワークロケールを使用します。 |
| [デバイスモビリティ<br>モード(Device Mobility<br>Mode)] | ドロップダウンリストから、このデバイスのデバイスモビリティ機能<br>をオンまたはオフにします。デフォルトのデバイスモビリティモード<br>を使用する場合は、[デフォルト (Default)]を選択します。デフォル<br>トの設定では、デバイスの[デバイスモビリティモード (Device Mobility<br>Mode)]サービスパラメータの値が使用されます。   |
| [オーナーのユーザID<br>(Owner User ID)]             | オーナー タイプの [ユーザ(User)] または [名前非表示(パブリック/<br>共有スペース) (Anonymous (Public/Shared Space))] を選択します。                                                                                            |
| 電話ロード名(Phone<br>Load Name)                  | ドロップダウンリストから、割り当てられた電話ユーザのユーザ ID<br>を選択します。ユーザ ID は、このデバイスから発信されるすべての<br>コールの呼詳細レコード (CDR) に記録されます。デバイスにユーザ<br>ID を割り当てると、そのデバイスは、ライセンスの使用状況レポート<br>の「"未割り当てデバイス"」から「"ユーザ"」に移動します。       |
|                                             | <ul> <li>(注) エクステンションモビリティを使用する場合は、このフィー<br/>ルドを設定しないでください。エクステンションモビリティ<br/>では、デバイスのオーナーはサポートされていません。</li> </ul>                                                                        |

| フィールド                               | 説明                                                                                                    |
|-------------------------------------|----------------------------------------------------------------------------------------------------|
| [トラステッドリレーポ                         | 次の値のいずれかを選択します。                                                                                                    |
| イントを使用(Use<br>Trusted Relay Point)] | <ul> <li>「オフ (Off)]: このデバイスで、トラステッドリレーポイント<br/>(TRP)の使用を無効にするには、この値を選択します。この設<br/>定は、このデバイスに関連付けられている共通デバイス設定の[ト<br/>ラステッドリレーポイントを使用(Use Trusted Relay Point)]設<br/>定よりも優先されます。</li> </ul> |
|                                     | <ul> <li>On:このデバイスで、TRPの使用をイネーブルにする場合にこの<br/>値を選択します。この設定は、このデバイスに関連付けられてい<br/>る共通デバイス設定の[トラステッドリレーポイントを使用(Use<br/>Trusted Relay Point)]設定よりも優先されます。</li> </ul>                            |
|                                     | • Default:この値を選択した場合、デバイスはこのデバイスが関連<br>付けられている共通デバイス設定の[トラステッド リレー ポイン<br>トを使用(Use Trusted Relay Point)]設定を使用します。                                                                          |
| [常にプライム回線を使                         | ドロップダウンリストから、次のオプションのいずれかを選択します。                                                                                                    |
| 用する(Always Use<br>Prime Line)]      | •[オフ(Off)]:電話がアイドル状態になっているときにいずれか<br>の回線でコールを受信すると、電話のユーザは、コールを受信し<br>た回線からコールに応答します。                                                                                                    |
|                                     | •[オン(On)]:電話機がアイドル状態(オフフック)になってい<br>るときにいずれかの回線でコールを受信すると、このコールには<br>プライマリ回線が選択されます。他の回線のコールの呼び出し音<br>は鳴り続けます。電話のユーザは、他の回線を選択してこれらの<br>コールに応答する必要があります。                                    |
|                                     | • [デフォルト (Default)]: Cisco Unified Communications Manager<br>は、Cisco CallManager サービスをサポートする [常にプライム回<br>線を使用する (Always Use Prime Line)] サービス パラメータの設<br>定を使用します。                          |

| フィールド                                                                 | 説明                                                                                                    |
|-----------------------------------------------------------------------|----------------------------------------------------------------------------------------------------|
| [ボイスメッセージには                                                           | ドロップダウンリストから、次のオプションのいずれかを選択します。                                                                                                    |
| 常にプライム回線を使<br>用する(Always Use<br>Prime Line for Voice<br>Message)]     | <ul> <li>「オフ (Off)]:電話がアイドル状態の場合、電話のメッセージボタンを押すと、ボイスメッセージが設定されている回線からボイスメッセージシステムに自動的にダイヤルされます。Cisco Unified Communications Manager は常にボイスメッセージのある最初の回線を選択します。ボイスメッセージが設定されている回線が存在しない場合に電話のユーザが[メッセージ(Messages)]ボタンを押すと、プライマリ回線が使用されます。</li> </ul> |
|                                                                       | <ul> <li>「オン(On)]:電話がアイドル状態の場合に電話のメッセージボタンを押すと、電話のプライマリ回線がボイスメッセージを受信するアクティブな回線になります。</li> </ul>                                                                                                    |
|                                                                       | • [デフォルト(Default)]: Cisco Unified Communications Manager<br>は、Cisco CallManager サービスをサポートする [ボイスメッセー<br>ジには常にプライム回線を使用する(Always Use Prime Line for<br>Voice Message)] サービス パラメータの設定を使用します。                                                          |
| 位置情報                                                                  | ドロップダウン リストから地理位置情報を選択します。                                                                                                    |
| (GeoLocation)                                                         | [未指定の地理位置情報(Unspecified geolocation)]を選択すると、この<br>デバイスを地理位置情報に関連付けないように指定できます。                                                                                                    |
|                                                                       | さらに、[システム(System)]>[地理位置情報の設定(Geolocation<br>Configuration)]メニューオプションで設定した地理位置情報も選択で<br>きます。                                                                                                    |
| プレゼンテーションイ<br>ンジケータを無視(内<br>線コールのみ)(Ignore<br>Presentation Indicators | コール単位でコール表示制限を設定する場合に、このチェックボック<br>スをオンにします。このチェックボックスをオンにすると、Cisco Unified<br>Communications Manager は内線コールに対して受信したすべての表示<br>制限を無視します。                                                                                                    |
| (internal calls only))                                                | この設定は、トランスレーションパターンレベルで発信側回線 ID 表示と接続先回線 ID 表示の設定と組み合わせて使用します。これらの設定を組み合わせて使用すれば、コールごとに発信側または接続先の回線表示情報を選択的に表示またはブロックするようにコール表示制限を設定できます。                                                                                                    |
| [CTIからのデバイスの制<br>御を許可(Allow Control                                   | CTIに対してこのデバイスの制御と監視を許可する場合は、このチェッ<br>クボックスをオンにします。                                                                                                    |
| of Device from CTI) ]                                                 | 関連付けられた電話番号で共有回線が指定されている場合、CTIがサ<br>ポートするデバイスタイプとプロトコルの組み合わせが少なくとも1<br>つの関連付けられたデバイスで指定されている間は、このチェックボッ<br>クスをオンにしておく必要があります。                                                                                                    |

| フィールド                                        | 説明                                                                                                    |
|----------------------------------------------|----------------------------------------------------------------------------------------------------|
| ハント グループにログ<br>イン(Logged into Hunt<br>Group) | CTI ポートをハント リストに追加したら、管理者はこのチェックボッ<br>クスをオン(またはオフ)にすることによって、ユーザをログインま<br>たはログアウトさせることができます。                                                                                                    |
|                                              | ユーザは電話機のソフトキーを使用して、電話機をハント リストにロ<br>グインまたはログアウトします。                                                                                                    |
| リモートデバイス<br>(Remote Device)                  | このチェックボックスをオンにすると、デバイスの登録時にバッファ<br>を割り当て、SCCPメッセージを電話機にバンドルします。                                                                                                    |
|                                              | ヒント この機能はリソースを消費するため、このチェックボックス<br>はシグナルの遅延が発生している場合のみオンにしてください。                                                                                                    |
| [ホットラインデバイス<br>(Hot Line Device)]            | このデバイスをホットラインデバイスにするには、このチェックボッ<br>クスをオンにします。ホットラインデバイスは、他のホットラインデ<br>バイスにのみ接続できます。この機能は PLAR の拡張機能であり、電<br>話がオフフックになると自動的に 1 つの電話番号をダイヤルするよう<br>に電話を設定します。ホットラインでは、PLAR を使用するデバイス<br>に適用できる制限を追加できます。<br>ホットラインを実装するには、補足サービス ソフトキーを使用せずに<br>ソフトキーテンプレートを作成して、ホットラインデバイスに適用す<br>る必要があります。 |

## [番号表示トランスフォーメーション(Number Presentation Transformation)]

| 表2:[この電話からのコールの発信者) | D (Caller ID For Calls From This Phone) | ] |
|---------------------|-----------------------------------------|---|
|---------------------|-----------------------------------------|---|

| フィールド                     | 説明                                            |
|---------------------------|-----------------------------------------------|
| [発呼側トランスフォー               | この設定により、デバイスの発信者番号をローカライズできます。選               |
| メーションCSS(Calling          | 択した発呼側トランスフォーメーション CSS に、このデバイスに割り            |
| Party Transformation      | 当てる発呼側トランスフォーメーション パターンが含まれていること              |
| CSS)]                     | を確認してください。                                    |
| [デバイスプールの発呼               | このデバイスに割り当てられているデバイス プールに設定されている              |
| 側トランスフォーメー                | 発信側変換 CSS を使用する場合は、このチェックボックスをオンにし            |
| ションCSSを使用(Use             | ます。このチェックボックスを選択しない場合、デバイスは[トランク              |
| Device Pool Calling Party | 設定(Trunk Configuration)]ウィンドウで設定した発信側変換 CSS を |
| Transformation CSS)]      | 使用します。                                        |

### 表 3 : [リモート番号 (Remote Number)]

| フィールド                                                                                           | 説明                                                                                                    |
|-------------------------------------------------------------------------------------------------|----------------------------------------------------------------------------------------------------|
| [発呼側トランスフォー<br>メーションCSS (Calling<br>Party Transformation<br>CSS)]                               | ドロップダウン リストから、このデバイスに受信したコールのリモー<br>ト発信者番号に適用する、発呼側トランスフォーメーション パターン<br>を含むコーリング サーチ スペース (CSS) を選択します。 |
| [デバイスプールの発呼<br>側トランスフォーメー<br>ションCSSを使用(Use<br>Device Pool Calling Party<br>Transformation CSS)] | リモート通話とリモート接続番号の変換するために、このデバイスが<br>属するデバイスプールで設定されている発呼側トランスフォーメーショ<br>ン CSS を適用するには、このチェックボックスをオンにします。 |

#### 表 4: [プロトコル固有情報 (Protocol Specific Information)]

| フィールド                                                  | 説明                                                                                                    |
|--------------------------------------------------------|----------------------------------------------------------------------------------------------------|
| [BLFプレゼンスグルー<br>プ (BLF Presence<br>Group)]             | ドロップダウン リストから、エンドユーザの話中ランプ フィールド<br>(BLF) プレゼンス グループを選択します。選択したグループは、エ<br>ンド ユーザがモニタ可能な接続先を指定します。                                                                |
|                                                        | BLF プレゼンス グループのデフォルト値は [標準のプレゼンス グルー<br>プ (Standard Presence group)]であり、インストール時に設定されま<br>す。Cisco Unified CM の管理で設定されている BLF プレゼンス グルー<br>プは、ドロップダウン リストにも表示されます。 |
| デバイスのセキュリ<br>ティ プロファイル<br>(Device Security<br>Profile) | デバイスに適用するセキュリティプロファイルを選択します。<br>Cisco Unified Communications Managerの管理ページで設定されるすべて<br>のデバイスにセキュリティプロファイルを適用する必要があります。                                           |

| フィールド                                                    | 説明                                                                                                    |
|----------------------------------------------------------|----------------------------------------------------------------------------------------------------|
| [SUBSCRIBEコーリング<br>サーチスペース(AAR<br>Calling Search Space)] | プレゼンス機能によってサポートされる SUBSCRIBE コーリング サー<br>チスペースは、Cisco Unified Communications Manager がエンド ユーザ<br>から発信されたプレゼンス要求をルーティングする方法を決定します。<br>この設定では、エンドユーザのプレゼンス(SUBSCRIBE)要求のコー<br>ル処理サーチスペースと別にコーリングサーチスペースを適用できま<br>す。<br>ドロップダウンリストから、エンドユーザのプレゼンス要求に使用す<br>る SUBSCRIBE コーリング サーチスペースを選択します。Cisco Unified<br>CM の管理で設定するすべてのコーリング サーチ スペースが、<br>[SUBSCRIBE コーリング サーチ スペース (SUBSCRIBE Calling Search<br>Space)]ドロップダウンリストに表示されます。 |
|                                                          | ドロップダウンリストから、エンドユーザ用に別のコーリングサーチ<br>スペースを選択しない場合、SUBSCRIBE コーリングサーチスペース<br>のデフォルトは [なし (None)]に設定されます。<br>この目的専用の SUBSCRIBE コーリングサーチスペースを設定するに<br>は、他のコーリングサーチスペースと同様に新しいコーリングサーチ<br>スペースを設定します。                                                                                                    |
| 不在ポート(Unattended<br>Port)                                | このデバイスの不在ポートを示すには、このチェックボックスをオン<br>にします。                                                                                                    |
| [RFCC 2833 Disabled<br>(RFCC 2833 の無効<br>化)]             | SCCPを実行しているデバイスの場合は、このチェックボックスをオン<br>にして RFC2833 のサポートを無効にします。                                                                                                    |

## 表5:製品固有の設定

I

| フィールド                             | 説明                                                                                                    |
|-----------------------------------|----------------------------------------------------------------------------------------------------|
| デバイス製造元が定義<br>するモデル固有の設定<br>フィールド | 製品固有の設定項目に関するフィールドの説明およびヘルプを表示す<br>るには、[製品固有の設定(Product Specific Configuration)]エリアで<br>[?]""情報アイコンをクリックして、ポップアップダイアログボックス<br>にヘルプを表示します。<br>詳細については、ATA 186 のマニュアルを参照してください。 |

## アナログ電話アダプタ 187 設定フィールド

#### 表 6: アナログ電話アダプタ 187 設定フィールド

| フィールド                                        | 説明                                                                                                    |
|----------------------------------------------|----------------------------------------------------------------------------------------------------|
| MACアドレス(MAC<br>Address)                      | ATA 187 を識別する Media Access Control (MAC) アドレスを入力しま<br>す。値が 12 桁の 16 進文字列で構成されていることを確認します。             |
|                                              | 次のいずれかの方法で、ATA 187 の MAC アドレスを判別できます。                                                                 |
|                                              | •ATA 187の背面にある MAC ラベルを確認する。                                                                          |
|                                              | • ATA 187 の Web ページを表示し、[デバイス情報(Device Information)] ハイパーリンクをクリックする。                                  |
| 説明                                           | ATA 187 のテキストの説明を入力します。                                                                               |
|                                              | このフィールドには、128文字までの値を入力できます。二重引用符<br>(")、山カッコ(◇)、バックスラッシュ(\)、アンパサンド(&)、<br>パーセント記号(%)を除くすべての文字を使用できます。 |
| [デバイスプール<br>(Device Pool)]                   | ATA 187 を割り当てるデバイス プールを選択します。デバイス プール<br>は、複数のデバイスに共通の特性(地域、日時グループ、ソフトキーテ<br>ンプレートなど)のセットを定義します。      |
|                                              | デバイスプール構成の設定を確認するには、[詳細の表示(View Details)]<br>リンクをクリックします。                                             |
| 共通デバイス設定                                     | ATA 187 を割り当てる共通デバイス設定を選択します。                                                                         |
| (Common Device<br>Configuration)             | [共通デバイス設定 (Common Device Configuration)]の設定を表示するには、[詳細の表示 (View Details)]リンクをクリックします。                 |
| [電話ボタンテンプ<br>レート(Phone Button<br>Template)]  | 適切な電話ボタンテンプレートを選択します。電話ボタンテンプレート<br>では、電話機上のボタンを設定し、各ボタンにどの機能(回線、スピー<br>ドダイヤルなど)を使用するかを特定します。         |
| 共通の電話プロファイ<br>ル(Common Phone                 | ドロップダウンリストで、使用可能な共通の電話プロファイルのリスト<br>から共通の電話プロファイルを選択します。                                              |
| Profile)                                     | [共通の電話プロファイル (Common Phone Profile)]の設定を表示するには、[詳細の表示 (View Details)]リンクをクリックします。                     |
| [コーリングサーチス<br>ペース (Calling Search<br>Space)] | ドロップダウン リストを使用から、コーリング サーチ スペースを選択<br>するか、コーリング サーチ スペースをデフォルトの [なし(None)] の<br>ままにします。               |

| フィールド                                               | 説明                                                                                                    |
|-----------------------------------------------------|----------------------------------------------------------------------------------------------------|
| [AARコーリングサー<br>チスペース(AAR<br>Calling Search Space)]  | ドロップダウンリストから、自動代替ルーティング(AAR)を実行した<br>ときに使用するデバイスの適切なコーリングサーチスペースを選択する<br>か、コーリングサーチスペースをデフォルトの[なし(None)]のまま<br>にします。                                                                 |
| [メディアリソースグ<br>ループリスト(Media<br>Resource Group List)] | 適切なメディアリソースグループリストを選択します。メディアリソー<br>スグループリストは、優先順位順に並べられたメディアリソースグルー<br>プから構成されます。<br>[<なし> ( <none>)]を選択すると、Cisco Unified CM はデバイスプール<br/>で定義されたメディアリソースグループリストを使用します。</none>       |
|                                                     |                                                                                                    |
| ユーザ保留 MOH 音源<br>(User Hold MOH<br>Audio Source)     | ドロップダウンリストから、ユーザが保留操作を開始する場合に保留音<br>(MOH)として使用するオーディオ ソースを選択します。                                                                                                    |
| 参照先                                                 | ドロップダウンリストから、デバイスプール内の電話とゲートウェイに<br>関連付けられている場所を選択します。                                                                                                    |
| [AARグループ(AAR<br>Group)]                             | このデバイスの自動代替ルーティング(AAR)グループを選択します。<br>AARグループは、帯域幅不足のためにブロックされるコールをルーティ<br>ングするために使用するプレフィックス番号を提供します。AARグルー<br>プが指定された場合、Cisco Unified CM はデバイス プールまたは回線に<br>関連付けられた AAR グループを使用します。 |
| ユーザ ロケール<br>(User Locale)                           | ドロップダウンリストから、CTIポートに関連付けられたユーザロケー<br>ルを選択します。そのユーザロケールは、言語とフォントを含んだ、<br>ユーザをサポートする一連の詳細情報を識別します。                                                                                     |
|                                                     | ユーザ ロケールが指定されていない場合、Cisco Unified CM はデバイス<br>プールに関連付けられたユーザ ロケールを使用します。                                                                                                    |
| ネットワーク ロケー<br>ル(Network Locale)                     | ドロップダウンリストから、CTIポートに関連付けられたネットワーク<br>ロケールを選択します。ネットワークロケールには、特定の地理的領域<br>のデバイスが使用するトーンと音調の定義が含まれます。                                                                                  |
|                                                     | ネットワーク ロケールが指定されていない場合、Cisco Unified CM はデ<br>バイス プールに関連付けられたネットワーク ロケールを使用します。                                                                                                    |

| フィールド                                       | 説明                                                                                                    |
|---------------------------------------------|----------------------------------------------------------------------------------------------------|
| [ビルトインブリッジ<br>(Built In Bridge) ]           | [ビルトインブリッジ(Built In Bridge)] ドロップダウン リストを使用し<br>て割り込み機能用の組み込み型会議ブリッジを有効または無効にします。<br>次のいずれかを実行します。                                                                                                    |
|                                             | ・オン                                                                                                    |
|                                             | ・オフ (Off)                                                                                                    |
|                                             | ・デフォルト                                                                                                    |
| プライバシー<br>(Privacy)                         | プライバシーについて、[プライバシー(Privacy)] ドロップダウン リス<br>トから [オン(On)] を選択します。                                                                                                    |
| [デバイスモビリティ<br>モード(Device<br>Mobility Mode)] | ドロップダウンリストから、このデバイスのデバイスモビリティ機能を<br>オンまたはオフにします。デフォルトのデバイスモビリティモードを使<br>用する場合は、[デフォルト (Default)]を選択します。デフォルトの設<br>定では、デバイスの[デバイスモビリティモード (Device Mobility Mode)]<br>サービス パラメータの値が使用されます。                                                |
| [オーナー (Owner) ]                             | オーナーのタイプとして、[ユーザ(User)]または[名前非表示(パブ<br>リック/共有スペース) (Anonymous (Public/Shared Space))]を選択しま<br>す。                                                                                                    |
| [オーナーのユーザID<br>(Owner User ID) ]            | ドロップダウンリストから、割り当てられた電話ユーザのユーザ ID を<br>選択します。ユーザ ID は、このデバイスから発信されるすべてのコール<br>の呼詳細レコード (CDR) に記録されます。デバイスにユーザ ID を割り<br>当てると、[ライセンスの使用状況レポート (License Usage Report)]で<br>デバイスが [未割り当てデバイス (Unassigned Devices)]から[ユーザ<br>(Users)]に移動します。 |
|                                             | <ul><li>(注) エクステンションモビリティを使用する場合は、このフィー<br/>ルドを設定しないでください。エクステンションモビリティ<br/>では、デバイスのオーナーはサポートされていません。</li></ul>                                                                                                    |
| 電話ロード名(Phone<br>Load Name)                  | ATA 187 のカスタム ソフトウェアを入力します。                                                                                                    |

| フィールド                                               | 説明                                                                                                    |
|-----------------------------------------------------|----------------------------------------------------------------------------------------------------|
| [トラステッド リレー<br>ポイントを使用(Use<br>Trusted Relay Point)] | 次の値のいずれかを選択します。                                                                                                    |
|                                                     | <ul> <li>「オフ (Off)]: このデバイスで、トラステッドリレーポイント<br/>(TRP)の使用を無効にするには、この値を選択します。この設定<br/>は、このデバイスに関連付けられている共通デバイス設定の[トラ<br/>ステッドリレーポイントを使用(Use Trusted Relay Point)]設定よ<br/>りも優先されます。</li> </ul> |
|                                                     | <ul> <li>オン(On):このデバイスでのTRPの使用を有効にするには、この値を選択します。この設定は、このデバイスに関連付けられている共通デバイス設定の[トラステッドリレーポイントを使用(Use Trusted Relay Point)]設定よりも優先されます。</li> </ul>                                         |
|                                                     | <ul> <li>・デフォルト(Default):この値を選択した場合、デバイスはこのデバイスが関連付けられている共通デバイス設定の[トラステッドリレーポイントを使用(Use Trusted Relay Point)]設定を使用します。</li> </ul>                                                          |
| [常にプライム回線を                                          | ドロップダウンリストから、次のオプションのいずれかを選択します。                                                                                                    |
| 使用する(Always Use<br>Prime Line)]                     | •[オフ (Off)]:電話がアイドル状態になっているときにいずれかの<br>回線でコールを受信すると、電話のユーザは、コールを受信した回<br>線からコールに応答します。                                                                                                    |
|                                                     | •[オン(On)]:電話機がアイドル状態(オフフック)になっている<br>ときにいずれかの回線でコールを受信すると、このコールにはプラ<br>イマリ回線が選択されます。他の回線のコールの呼び出し音は鳴り<br>続けます。電話のユーザは、他の回線を選択してこれらのコールに<br>応答する必要があります。                                    |
|                                                     | •[デフォルト(Default)]: Cisco Unified Communications Manager は、<br>Cisco CallManager サービスをサポートする[常にプライム回線を使<br>用する(Always Use Prime Line)]サービスパラメータの設定を使用<br>します。                               |

| フィールド                                                                                               | 説明                                                                                                    |
|----------------------------------------------------------------------------------------------------|----------------------------------------------------------------------------------------------------|
| [ボイスメッセージに<br>は常にプライム回線を<br>使用する(Always Use<br>Prime Line for Voice<br>Message)]                    | ドロップダウンリストから、次のオプションのいずれかを選択します。                                                                                                    |
|                                                                                                    | <ul> <li>「オフ (Off)]:電話がアイドル状態の場合、電話のメッセージボタンを押すと、ボイスメッセージが設定されている回線からボイスメッセージシステムに自動的にダイヤルされます。Cisco Unified Communications Manager は常にボイスメッセージのある最初の回線を選択します。ボイスメッセージが設定されている回線が存在しない場合に電話のユーザが[メッセージ(Messages)]ボタンを押すと、プライマリ回線が使用されます。</li> </ul> |
|                                                                                                    | •[オン(On)]:電話がアイドル状態の場合に電話のメッセージボタ<br>ンを押すと、電話のプライマリ回線がボイスメッセージを受信する<br>アクティブな回線になります。                                                                                                    |
|                                                                                                    | • [デフォルト (Default)]: Cisco Unified Communications Manager は、<br>Cisco CallManager サービスをサポートする [ボイスメッセージには<br>常にプライム回線を使用する (Always Use Prime Line for Voice<br>Message)]サービス パラメータの設定を使用します。                                                        |
| 位置情報                                                                                                | ドロップダウン リストから地理位置情報を選択します。                                                                                                    |
| (GeoLocation)                                                                                       | [未指定の地理位置情報(Unspecified geolocation)]を選択すると、この<br>デバイスを地理位置情報に関連付けないように指定できます。                                                                                                    |
|                                                                                                    | さらに、[システム(System)]>[地理位置情報の設定(Geolocation<br>Configuration)]メニューオプションで設定した地理位置情報も選択でき<br>ます。                                                                                                    |
| プレゼンテーション<br>インジケータを無視<br>(内線コールのみ)<br>(Ignore Presentation<br>Indicators (internal calls<br>only)) | コール単位でコール表示制限を設定する場合に、このチェックボックス<br>をオンにします。このチェックボックスをオンにすると、Cisco Unified<br>Communications Manager は内線コールに対して受信したすべての表示制<br>限を無視します。                                                                                                    |
|                                                                                                    | この設定は、トランスレーションパターンレベルで発信側回線 ID 表示<br>と接続先回線 ID 表示の設定と組み合わせて使用します。これらの設定を<br>組み合わせて使用すれば、コールごとに発信側または接続先の回線表示<br>情報を選択的に表示またはブロックするようにコール表示制限を設定で<br>きます。                                                                                           |
| ハントグループにロ<br>グイン(Logged into<br>Hunt Group)                                                         | ATA 187 をハント リストに追加したら、管理者はこのチェックボックス<br>をオン(またはオフ)にすることによって、ユーザをログインまたはロ<br>グアウトさせることができます。                                                                                                    |
|                                                                                                    | ユーザは電話のソフトキーを使用して、電話をハントリストにログイン<br>またはログアウトします。                                                                                                    |

| フィールド                           | 説明                                                                                                    |
|---------------------------------|----------------------------------------------------------------------------------------------------|
| リモート デバイス<br>(Remote Device)    | このチェックボックスをオンにすると、デバイスの登録時にバッファを<br>割り当て、SCCPメッセージを電話機にバンドルします。                                                                                                    |
|                                 | ヒント この機能はリソースを消費するため、シグナリングの遅延が発生している場合にのみ、このチェックボックスをオンにしてください。                                                                                                    |
| 保護されたデバイス<br>(Protected Device) | 電話を保護対象として指定するには、このチェックボックスをオンにします。コールが暗号化されており、両方の電話が保護されたデバイスとして設定されている場合に、それをユーザに通知するために、電話が2<br>秒間のトーンを再生できます。このトーンは、コールが応答されたとき、<br>発側と着側の両者に対して再生されます。このトーンは、両方の電話が<br>保護されていて、暗号化メディア上でコールが行われたときでなければ<br>再生されません。                                                                                                    |
|                                 | このチェックボックスをオンにすると、再生するセキュア通知トーンの<br>複数の設定要件のうち1つのみが表示されます。セキュア通知トーン機<br>能と設定要件の詳細については、『Feature Configuration Guide for Cisco<br>Unified Communications Manager』(http://www.cisco.com/c/en/us/support/<br>unified-communications/unified-communications-manager-callmanager/<br>products-installation-and-configuration-guides-list.html)を参照してくださ<br>い。<br>このチェックボックスがオンで、システムがコールは暗号化されていな<br>いと判断すると、電話は非セキュア通知トーンを再生して、コールが保<br>護されていないことをユーザに通知します。 |

## [番号表示トランスフォーメーション(Number Presentation Transformation)]

#### 表 7: [この電話からのコールの発信者 ID (Caller ID For Calls From This Phone)]

| フィールド                                                                                               | 説明                                                                                                    |
|----------------------------------------------------------------------------------------------------|----------------------------------------------------------------------------------------------------|
| [発呼側トランス<br>フォーメーションCSS<br>(Calling Party<br>Transformation CSS)]                                   | この設定により、デバイスの発信者番号をローカライズできます。選択<br>した発呼側トランスフォーメーション CSS に、このデバイスに割り当て<br>る発呼側トランスフォーメーションパターンが含まれていることを確認<br>してください。                                               |
| [デバイスプールの発<br>呼側トランスフォー<br>メーションCSSを使用<br>(Use Device Pool<br>Calling Party<br>Transformation CSS)] | このデバイスに割り当てられているデバイスプールに設定されている発<br>信側変換 CSS を使用する場合は、このチェックボックスをオンにしま<br>す。このチェックボックスを選択しない場合、デバイスは[トランク設定<br>(Trunk Configuration)]ウィンドウで設定した発信側変換 CSS を使用し<br>ます。 |

### 表 8 : [リモート番号 (Remote Number)]

| フィールド                                                                                               | 説明                                                                                                    |
|----------------------------------------------------------------------------------------------------|----------------------------------------------------------------------------------------------------|
| [発呼側トランス<br>フォーメーションCSS                                                                             | ドロップダウンリストから、このデバイスに受信したコールのリモート<br>発信者番号に適用する、発呼側トランスフォーメーションパターンを含                                  |
| (Calling Party                                                                                      | むコーリング サーチ スペース(CSS)を選択します。                                                                           |
| Transformation CSS) ]                                                                               |                                                                                                    |
| [デバイスプールの発<br>呼側トランスフォー<br>メーションCSSを使用<br>(Use Device Pool<br>Calling Party<br>Transformation CSS)] | リモート通話とリモート接続番号の変換するために、このデバイスが属<br>するデバイスプールで設定されている発呼側トランスフォーメーション<br>CSSを適用するには、このチェックボックスをオンにします。 |

### 表 9: [プロトコル固有情報 (Protocol Specific Information)]

| フィールド                                     | 説明                                                                                                    |
|-------------------------------------------|----------------------------------------------------------------------------------------------------|
| パケット キャプチャ<br>モード(Packet Capture<br>Mode) | この設定値は、暗号化のトラブルシューティングを行う場合にだけ使用<br>します。パケットキャプチャを実行すると、CPUの使用率が上昇して、<br>コール処理が妨げられる可能性があります。ドロップダウンリストか<br>ら、次のいずれかのオプションを選択します。                                                                                                    |
|                                           | <ul> <li>「なし(None)]:このオプションは、パケットキャプチャが発生しないことを示します(デフォルト設定)。この設定は、パケットキャプチャの完了後に行います。</li> </ul>                                                                                                    |
|                                           | <ul> <li>・バッチ処理モード(Batch Processing Mode): Cisco Unified CM が、<br/>復号されたメッセージや暗号化されていないメッセージをファイル<br/>に書き込み、システムが各ファイルを暗号化します。システムで<br/>は、毎日新しいファイルが新しい暗号キーを使用して作成されま<br/>す。Cisco Unified CM はファイルを7日間保存し、さらにファイル<br/>を暗号化するキーを安全な場所に保存します。Cisco Unified CM は、<br/>PktCap 仮想ディレクトリにファイルを保存します。1つのファイル<br/>の中に、タイムスタンプ、送信元 IP アドレス、送信元 IP ポート、<br/>宛先 IP アドレス、パケットのプロトコル、メッセージの長さ、およ<br/>びメッセージが保持されます。TAC のデバッグ ツールでは、<br/>HTTPS、管理者のユーザ名とパスワード、および指定された日付を<br/>使用して、キャプチャされたパケットを保持している暗号化済み<br/>ファイルを1つだけ要求します。同様にこのツールでは、暗号化<br/>ファイルを復号化するためのキー情報を要求します。</li> </ul> |

| フィールド                                                  | 説明                                                                                                    |
|--------------------------------------------------------|----------------------------------------------------------------------------------------------------|
| パケット キャプチャ<br>時間(Packet Capture<br>Duration)           | この設定値は、暗号化のトラブルシューティングを行う場合にだけ使用<br>します。パケットキャプチャを実行すると、CPUの使用率が上昇して、<br>コール処理が妨げられる可能性があります。                                                                                                  |
|                                                        | このフィールドには、1 つのパケット キャプチャ セッションに割り当て<br>る時間の上限(分単位)を指定します。デフォルト設定は0で、範囲は<br>0~300分です。                                                                                                    |
|                                                        | パケットキャプチャを開始するには、このフィールドに0以外の値を入<br>力します。パケットキャプチャが完了すると、値0が表示されます。                                                                                                    |
| [BLFプレゼンスグ<br>ループ (BLF Presence<br>Group)]             | ドロップダウン リストから、エンドユーザの話中ランプ フィールド<br>(BLF) プレゼンス グループを選択します。選択したグループは、エン<br>ド ユーザがモニタ可能な接続先を指定します。                                                                                              |
|                                                        | BLF プレゼンス グループのデフォルト値は [標準のプレゼンス グループ<br>(Standard Presence group)]であり、インストール時に設定されます。<br>Cisco Unified CM の管理で設定されている BLF プレゼンス グループは、<br>ドロップダウン リストにも表示されます。                                |
| SIP ダイヤル規則                                             | 必要に応じて、適切な SIP ダイヤル ルールを選択します。SIP ダイヤル<br>ルールは、Cisco Unified IP Phone 7940 および 7960 のローカル ダイヤル<br>プランを提供するため、ユーザは、コールが処理される前に、キーを押<br>したり、タイマーを待機したりする必要はありません。                                |
|                                                        | SIP を実行している IP フォンにダイヤル ルールを適用しない場合は、<br>[SIP ダイヤル ルール (SIP Dial Rules)]フィールドを[<なし> ( <none>)]<br/>に設定したままにします。これは、コールが処理される前に、ユーザが<br/>ダイヤルソフトキーを使用するか、タイマーが切れるまで待つ必要があ<br/>ることを意味します。</none> |
| MTP 優先発信コー<br>デック(MTP Preferred<br>Originating Codec)  | メディアターミネーションポイントが SIP のコールに必要な場合は、ド<br>ロップダウン リストから使用するコーデックを選択します。                                                                                                    |
| デバイスのセキュリ<br>ティ プロファイル<br>(Device Security<br>Profile) | デバイスに適用するセキュリティプロファイルを選択します。<br>Cisco Unified Communications Manager の管理ページで設定されるすべて<br>のデバイスにセキュリティプロファイルを適用する必要があります。                                                                        |

| フィールド                                                             | 説明                                                                                                    |
|-------------------------------------------------------------------|----------------------------------------------------------------------------------------------------|
| 再ルーティング用コー<br>リング サーチ スペー<br>ス(Rerouting Calling<br>Search Space) | ドロップダウンリストから再ルーティングに使用するコーリングサーチ<br>スペースを選択します。                                                                                                    |
|                                                                   | リファラーの再ルーティング コーリング サーチ スペースを使用して、<br>参照先へのルートが検索されます。再ルーティング コーリング サーチ<br>スペースが原因で参照が失敗すると、Refer Primitive は「"405 Method Not<br>Allowed"」メッセージによって要求を拒否します。                                                   |
|                                                                   | リダイレクト(3xx)プリミティブおよび転送機能も再ルーティングコー<br>リングサーチスペースを使用して、リダイレクト先または転送先を検索<br>します。                                                                                                    |
| [SUBSCRIBEコーリン<br>グサーチスペース<br>(AAR Calling Search<br>Space)]      | プレゼンス機能によってサポートされる SUBSCRIBE コーリングサーチ<br>スペースは、Cisco Unified Communications Manager がエンドユーザから<br>発信されたプレゼンス要求をルーティングする方法を決定します。この<br>設定では、エンドユーザのプレゼンス(SUBSCRIBE)要求のコール処<br>理サーチ スペースと別にコーリング サーチ スペースを適用できます。 |
|                                                                   | ドロップダウンリストから、エンドユーザのプレゼンス要求に使用する<br>SUBSCRIBE コーリングサーチスペースを選択します。Cisco Unified CM<br>の管理で設定するすべてのコーリングサーチスペースが、[SUBSCRIBE<br>コーリングサーチスペース(SUBSCRIBE Calling Search Space)] ドロッ<br>プダウン リストに表示されます。             |
|                                                                   | ドロップダウン リストから、エンド ユーザ用に別のコーリング サーチ<br>スペースを選択しない場合、SUBSCRIBE コーリング サーチ スペースの<br>デフォルトは [なし(None)] に設定されます。                                                                                                    |
|                                                                   | この目的専用の SUBSCRIBE コーリング サーチ スペースを設定するに<br>は、他のコーリング サーチ スペースと同様に新しいコーリング サーチ<br>スペースを設定します。                                                                                                    |
| [SIPプロファイル<br>(SIP Profile)]                                      | デフォルトの SIP プロファイルまたは以前に作成された特定のプロファ<br>イルを選択します。SIP プロファイルでは、登録タイマーおよびキープ<br>アライブ タイマー、メディア ポート、Do Not Disturb(サイレント)制<br>御など、電話機の特定の SIP 情報を提供します。                                                            |
| [ダイジェストユーザ<br>(Digest User) ]                                     | ダイジェスト認証(SIP セキュリティ)で使用されるこの設定用に、電話に関連付けるエンドユーザを選択します。                                                                                                    |
|                                                                   | 必ず、[エンドユーザ設定(End User Configuration)]ウィンドウで指定<br>されているとおりに、選択したユーザのダイジェストクレデンシャルを<br>設定してください。                                                                                                    |
|                                                                   | 電話設定を保存し、設定の更新内容を電話に適用すると、ユーザのダイ<br>ジェストクレデンシャルが電話の設定ファイルに追加されます。                                                                                                    |

| フィールド                                                              | 説明                                                                                                    |
|--------------------------------------------------------------------|----------------------------------------------------------------------------------------------------|
| メディア ターミネー<br>ション ポイントが必<br>須(Media Termination<br>Point Required) | このフィールドを使用して、ATA 187 がサポートしない機能(保留や転送など)を実装するために、メディアターミネーションポイントを使用するかどうかを指示します。                                                                                                    |
|                                                                    | MTP を使用して機能を実装する場合は、[メディア ターミネーションポイントが必須(Media Termination Point Required)] チェックボックスをオンにします。MTP を使用して機能を実装しない場合は、[メディア ターミネーションポイントが必須(Media Termination Point Required)] チェックボックスをオフにします。                                                                                     |
|                                                                    | このチェックボックスは、ATA 187 クライアントおよび H.245 Empty<br>Capabilities セットをサポートしない ATA 187 デバイスの場合、または単<br>ーのソースを介してメディアストリーミングを終了させる場合にのみ使<br>用します。                                                                                                    |
|                                                                    | このチェックボックスをオンにして、MTPを必須とし、このデバイスを<br>ビデオコールのエンドポイントにすると、コールはオーディオのみにな<br>ります。                                                                                                    |
| 不在ポート<br>(Unattended Port)                                         | このデバイスの不在ポートを指示する場合に、このチェックボックスを<br>オンにします。                                                                                                    |
| DTMF 受信が必要<br>(Require DTMF<br>Reception)                          | <ul> <li>SIP と SCCP を実行しているデバイスの場合に、この電話の DTMF 受信を必須にするには、このチェックボックスをオンにします。</li> <li>(注) Cisco Unified Mobility 機能の設定で、SIP トランク(クラスタ間トランク(ICT)またはゲートウェイ)経由でIP フォンのリモート接続先としてクラスタ間DNを使用する場合、エンタープライズ機能アクセスミッドコール機能に不可欠な DTMF 番号をアウトオブバンドで受信できるように、このチェックボックスをオンにします。</li> </ul> |

| フィールド                      | 説明                                                                                                    |
|----------------------------|----------------------------------------------------------------------------------------------------|
| 証明書の操作                     | ドロップダウンリストから、次のオプションのいずれかを選択します。                                                                                                    |
| (Certificate<br>Operation) | <ul> <li>・保留中の操作なし(No Pending Operation):証明書の操作が行われ<br/>ない場合に表示されます(デフォルトの設定)。</li> </ul>                                                                                                    |
|                            | <ul> <li>インストール/アップグレード(Install/Upgrade):電話に新しい証明書をインストールするか、既存のローカルで有効な証明書をアップグレードします。</li> </ul>                                                                                                    |
|                            | ・削除(Delete):電話に存在するローカルで有効な証明書を削除します。                                                                                                    |
|                            | <ul> <li>・トラブルシュート(Troubleshoot):ローカルで有効な証明書(LSC)<br/>または製造元でインストールされる証明書(MIC)を取得し、CAPF<br/>トレースファイルで証明書クレデンシャルを表示できます。電話に<br/>両方の証明書タイプが存在する場合、Cisco Unified CM は、証明書<br/>のタイプごとに1つずつ、2つのトレースファイルを作成します。</li> <li>[トラブルシューティング(Troubleshooting)]オプションを選択し<br/>て、電話に LSC または MIC が存在することを確認できます。</li> </ul> |
|                            |                                                                                                    |

| 表 10:認証局プロキシ機能 | (CAPF) 情報 | (Certification Authority Pr | roxy Function (CAPF) Information) |
|----------------|-----------|-----------------------------|-----------------------------------|

| フィールド                             | 説明 |
|-----------------------------------|----|
| 認証モード<br>(Authentication<br>Mode) |    |

| フィールド | 説明                                                                                                    |
|-------|----------------------------------------------------------------------------------------------------|
|       | このフィールドでは、電話機が CAPF 証明書の操作時に使用する認証方<br>法を選択できます。                                                                                                    |
|       | ドロップダウンリストから、次のオプションのいずれかを選択します。                                                                                                    |
|       | <ul> <li>認証文字列(By Authentication String):ユーザが電話に CAPF 認証<br/>文字列を入力した場合にのみ、ローカルで有効な証明書をインス<br/>トール/アップグレード、削除、またはトラブルシューティングしま<br/>す。</li> </ul>                                                                                                    |
|       | <ul> <li>・ヌル文字列(By Null String):ユーザの介入なしで、ローカルで有<br/>効な証明書をインストール/アップグレード、削除、またはトラブル<br/>シューティングします。</li> </ul>                                                                                                    |
|       | このオプションではセキュリティが確保されません。したがって、<br>セキュアな閉じた環境の場合にだけこのオプションを選択すること<br>を強く推奨します。                                                                                                    |
|       | ・既存証明書(LSC に優先権)(By Existing Certificate (Precedence to<br>LSC)):電話に製造元でインストールされる証明書(MIC)または<br>ローカルで有効な証明書(LSC)が存在する場合に、ローカルで有<br>効な証明書をインストール/アップグレード、削除、またはトラブル<br>シューティングします。電話機に LSC が存在する場合、電話機に<br>MIC が存在するかどうかに関係なく、LSC によって認証が行われま<br>す。電話機に MIC と LSC が存在する場合、LSC によって認証が行<br>われます。電話機に LSC が存在しないが、MIC が存在する場合、<br>MIC によって認証が行われます。 |
|       | このオプションを選択する前に、電話機に証明書が存在することを<br>確認してください。このオプションを選択して、電話機に証明書が<br>存在しない場合、操作は失敗します。                                                                                                    |
|       | MICとLSCが同時に電話機に存在できる場合でも、電話機がCAPF<br>への認証に使用する証明書は常に1つのみです。優先されるプライ<br>マリ証明書が何らかの理由で破損した場合、または別の証明書を使<br>用して認証を受ける場合は、認証モードを更新する必要がありま<br>す。                                                                                                    |
|       | ・既存証明書(MIC に優先権)(By Existing Certificate (Precedence to<br>MIC)):電話に LSC または MIC が存在する場合に、製造元でイン<br>ストールされる証明書をインストール/アップグレード、削除、また<br>はトラブルシューティングします。電話機にMIC が存在する場合、<br>電話機に LSC が存在するかどうかに関係なく、MIC によって認証<br>が行われます。電話機に LSC が存在するが、MIC が存在しない場<br>合、LSC によって認証が行われます。<br>このオプションを選択する前に、電話機に証明書が存在することを<br>確認してください。このオプションを選択して、電話機に証明書が   |

| フィールド                                            | 説明                                                                                                    |
|--------------------------------------------------|----------------------------------------------------------------------------------------------------|
|                                                  | 存在しない場合、操作は失敗します。<br>(注) [電話セキュリティプロファイル (Phone Security Profile)]ウィ<br>ンドウで設定される CAPF 設定は、[電話の設定 (Phone<br>Configuration)]ウィンドウで設定される CAPF パラメータと<br>連携します。                                                                                                    |
| 認証文字列<br>(Authentication<br>String)              | [認証モード(Authentication Mode)]ドロップダウンリストの[認証文字<br>列(By Authentication String)]オプションを選択した場合、このフィール<br>ドが適用されます。手動で文字列を入力するか、[文字列の生成(Generate<br>String)]ボタンをクリックして、文字列を生成します。文字列が4~10<br>桁であることを確認します。<br>ローカルで有効な証明書をインストール、アップグレード、削除、トラ<br>ブルシューティングするには、電話のユーザまたは管理者が電話に認証<br>文字列を入力する必要があります。                                                                                                    |
| キーサイズ (ビッ<br>ト) (Key Size<br>(Bits))             | <ul> <li>CAPFで使用されるこの設定では、ドロップダウンリストから証明書の<br/>キーサイズを選択します。デフォルト設定は1024です。その他のオプ<br/>ションには512と2048があります。</li> <li>デフォルトの設定より大きいキーサイズを選択すると、電話機は、キー<br/>の生成に必要なエントロピーを生成するために時間がかかります。キー<br/>の生成を低い優先順位で設定すると、操作の実行中にも電話が機能しま<br/>す。電話機のモデルによっては、キーの生成が完了するまでに、30分以<br/>上かかることがあります。</li> <li>(注) [電話セキュリティプロファイル (Phone Security Profile)]ウィ<br/>ンドウで設定される CAPF 設定は、[電話の設定 (Phone<br/>Configuration)]ウィンドウで設定される CAPF パラメータと<br/>連携します。</li> </ul> |
| 操作の完了期限<br>(Operation Completes<br>by)           | このフィールドは、証明書操作オプションの[インストール/アップグレード(Install/Upgrade)]、[削除(Delete)]、[トラブルシュート(Troubleshoot)]をサポートし、操作を完了する必要がある日時を指定します。<br>表示される値は、パブリッシャデータベースサーバに適用されます。                                                                                                    |
| 証明書の操作ステータ<br>ス(Certificate<br>Operation Status) | このフィールドには、証明書操作の進行状況が表示されます。たとえば、<br>操作タイプが証明書操作オプションの[インストール/アップグレード<br>(Install/Upgrade)]、[削除(Delete)]、または[トラブルシュート<br>(Troubleshoot)]である場合、 <operation type="">について[保留<br/>(pending)]、[失敗(failed)]、または[成功(successful)]が表示され<br/>ますこのフィールドに表示される情報は変更できません。</operation>                                                                                                    |

1

| フィールド                                        | 説明                                                                                                    |
|----------------------------------------------|----------------------------------------------------------------------------------------------------|
| セキュア シェル ユー<br>ザ(Secure Shell<br>User)       | セキュアシェルユーザのユーザIDを入力します。最大50文字の英数字または特殊文字を入力できます。無効な文字は、"、%、&、<、>、\です。このフィールドは、設定している電話デバイスがSSHアクセスをサポートしている場合に表示されます。                                                                                                    |
|                                              | Cisco Technical Assistance Center (TAC) では、トラブルシューティング<br>やデバッグを行うときにセキュアシェルを使用します。TACにお問い合<br>わせください。                                                                                                    |
|                                              | Cisco Unified CM が電話に SSH クレデンシャルを平文で送信しないよう<br>にするために、暗号化電話設定ファイルを設定する方法については、こ<br>のリリースの『Cisco Unified Communications Manager セキュリティ ガイ<br>ド』 (http://www.cisco.com/c/en/us/support/unified-communications/<br>unified-communications-manager-callmanager/<br>products-maintenance-guides-list.html) を参照してください。 |
| セキュア シェル パス<br>ワード(Secure Shell<br>Password) | セキュアシェルユーザのパスワードを入力します。最大200文字の英数<br>字または特殊文字を入力できます。無効な文字は、"、%、&、<、>、\<br>です。TAC にお問い合わせください。                                                                                                    |
|                                              | 『Cisco Unified Communications Manager Security Guide』を参照してください                                                                                                    |

### 表 11: セキュア シェル ユーザ (Secure Shell User)

#### 表12:製品固有の設定

| フィールド      | 説明                                                       |
|------------|----------------------------------------------------------|
| デバイス製造元が定義 | 製品固有の設定項目のフィールドの説明とヘルプを表示するには、[製品                        |
| するモデル固有の設定 | 固有の設定 (Product Specific Configuration) ] エリアで[?]""情報アイコン |
|            | をクリックし、ホックアックタイアロクホックス (マハルノを表示します。                      |
|            | 詳細については、ATA 187 のドキュメントを参照してください。                        |

## アナログ電話アダプタ 190 設定フィールド

表13: アナログ電話アダプタ190設定フィールド

| フィールド                                        | 説明                                                                                                    |
|----------------------------------------------|----------------------------------------------------------------------------------------------------|
| MACアドレス (MAC<br>Address)                     | ATA 190 を特定する Media Access Control (MAC) アドレスを入力しま<br>す。値が 12 桁の 16 進文字列で構成されていることを確認します。              |
|                                              | 次のいずれかの方法で、ATA 190 の MAC アドレスを判別できます。                                                                  |
|                                              | ・ATA 190の背面にある MAC ラベルを確認します。                                                                          |
|                                              | • ATA 190 の Web ページを表示し、[デバイス情報(Device Information)] ハイパーリンクをクリックします。                                  |
| 説明                                           | ATA 190 の説明テキストを入力します。                                                                                 |
|                                              | このフィールドには、128 文字までの値を入力できます。二重引用符<br>(")、山カッコ(◇)、バックスラッシュ(\)、アンパサンド(&)、<br>パーセント記号(%)を除くすべての文字を使用できます。 |
| [デバイスプール<br>(Device Pool) ]                  | ATA 190を割り当てるデバイスプールを選択します。デバイスプールでは、複数のデバイスに共通の特性(リージョン、日時グループ、ソフト<br>キーテンプレートなど)のセットを定義します。          |
|                                              | デバイスプール構成の設定を確認するには、[詳細の表示(View Details)]<br>リンクをクリックします。                                              |
| 共通デバイス設定                                     | ATA 190 を割り当てる共通デバイス設定を選択します。                                                                          |
| (Common Device<br>Configuration)             | 共通デバイス設定を表示するには、[詳細表示 (View Details)]リンクを<br>クリックします。                                                  |
| [電話ボタンテンプ<br>レート (Phone Button<br>Template)] | 適切な電話ボタンテンプレートを選択します。電話ボタンテンプレート<br>では、電話機上のボタンを設定し、各ボタンにどの機能(回線、スピー<br>ドダイヤルなど)を使用するかを特定します。          |
| 共通の電話プロファイ<br>ル(Common Phone                 | ドロップダウンリストで、使用可能な共通の電話プロファイルのリスト<br>から共通の電話プロファイルを選択します。                                               |
| Profile)                                     | [共通の電話プロファイル (Common Phone Profile)]の設定を表示するには、[詳細の表示 (View Details)]リンクをクリックします。                      |
| [コーリングサーチス<br>ペース (Calling Search<br>Space)] | ドロップダウン リストを使用から、コーリング サーチ スペースを選択<br>するか、コーリング サーチ スペースをデフォルトの [なし(None)] の<br>ままにします。                |

| フィールド                                               | 説明                                                                                                    |
|-----------------------------------------------------|----------------------------------------------------------------------------------------------------|
| [AARコーリングサー<br>チスペース(AAR<br>Calling Search Space)]  | ドロップダウンリストから、自動代替ルーティング(AAR)を実行した<br>ときに使用するデバイスの適切なコーリングサーチスペースを選択する<br>か、コーリングサーチスペースをデフォルトの[なし(None)]のまま<br>にします。                                                                     |
| [メディアリソースグ<br>ループリスト(Media<br>Resource Group List)] | 適切なメディアリソースグループリストを選択します。メディアリソー<br>スグループリストは、優先順位順に並べられたメディアリソースグルー<br>プから構成されます。<br>[<なし> ( <none>)]を選択すると、Cisco Unified CM はデバイスプール<br/>で定義されたメディアリソースグループリストを使用します。</none>           |
| ユーザ保留 MOH 音源<br>(User Hold MOH<br>Audio Source)     | ドロップダウンリストから、ユーザが保留操作を開始する場合に保留音<br>(MOH) として使用するオーディオ ソースを選択します。                                                                                                    |
| 参照先                                                 | ドロップダウンリストから、デバイスプール内の電話とゲートウェイに<br>関連付けられている場所を選択します。                                                                                                    |
| [AARグループ(AAR<br>Group)]                             | このデバイスの自動代替ルーティング(AAR)グループを選択します。<br>AARグループは、帯域幅不足のためにブロックされるコールをルーティ<br>ングするために使用するプレフィックス番号を提供します。AARグルー<br>プが指定された場合、Cisco Unified CM はデバイスプールまたは回線に<br>関連付けられた AAR グループを使用します。      |
| ユーザ ロケール<br>(User Locale)                           | ドロップダウンリストから、CTIポートに関連付けられたユーザロケー<br>ルを選択します。そのユーザロケールは、言語とフォントを含んだ、<br>ユーザをサポートする一連の詳細情報を識別します。                                                                                         |
|                                                     | ユーザ ロケールが指定されていない場合、Cisco Unified CM はデバイス<br>プールに関連付けられたユーザ ロケールを使用します。                                                                                                    |
| ネットワーク ロケー<br>ル(Network Locale)                     | ドロップダウン リストから、CTI ポートに関連付けられたネットワーク<br>ロケールを選択します。ネットワークロケールには、特定の地理的領域<br>のデバイスが使用するトーンと音調の定義が含まれます。<br>ネットワーク ロケールが指定されていない場合、Cisco Unified CM はデ<br>バイス プールに関連付けられたネットワーク ロケールを使用します。 |

| フィールド                                       | 説明                                                                                                    |
|---------------------------------------------|----------------------------------------------------------------------------------------------------|
| [ビルトインブリッジ<br>(Built In Bridge)]            | [ビルトインブリッジ(Built In Bridge)]ドロップダウン リストを使用し<br>て割り込み機能用の組み込み型会議ブリッジを有効または無効にします。<br>次のいずれかを実行します。                                                                                                    |
|                                             | ・オン                                                                                                    |
|                                             | ・オフ (Off)                                                                                                    |
|                                             | ・デフォルト                                                                                                    |
| プライバシー<br>(Privacy)                         | プライバシーについて、[プライバシー(Privacy)] ドロップダウン リス<br>トから [オン(On)] を選択します。                                                                                                    |
| [デバイスモビリティ<br>モード(Device<br>Mobility Mode)] | ドロップダウンリストから、このデバイスのデバイスモビリティ機能を<br>オンまたはオフにします。デフォルトのデバイスモビリティモードを使<br>用する場合は、[デフォルト(Default)]を選択します。デフォルトの設<br>定では、デバイスの[デバイスモビリティモード(Device Mobility Mode)]<br>サービスパラメータの値が使用されます。                                                                                      |
| [オーナー (Owner) ]                             | オーナーのタイプとして、[ユーザ(User)]または[名前非表示(パブ<br>リック/共有スペース) (Anonymous (Public/Shared Space))]を選択しま<br>す。                                                                                                    |
| [オーナーのユーザID<br>(Owner User ID)]             | ドロップダウンリストから、割り当てられた電話ユーザのユーザ ID を<br>選択します。ユーザ ID は、このデバイスから発信されるすべてのコール<br>の呼詳細レコード (CDR) に記録されます。デバイスにユーザ ID を割り<br>当てると、[ライセンスの使用状況レポート (License Usage Report)]で<br>デバイスが [未割り当てデバイス (Unassigned Devices)]から[ユーザ<br>(Users)]に移動します。<br>(注) エクステンションモビリティを使用する場合は、このフィー |
|                                             | ルドを設定しないでください。エクステンション モビリティ<br>では、デバイスのオーナーはサポートされていません。                                                                                                    |
| 電話ロード名(Phone<br>Load Name)                  | ATA 190 のカスタム ソフトウェアを入力します。                                                                                                    |

| フィールド                                               | 説明                                                                                                    |
|-----------------------------------------------------|----------------------------------------------------------------------------------------------------|
| [トラステッド リレー<br>ポイントを使用(Use<br>Trusted Relay Point)] | <ul> <li>次の値のいずれかを選択します。</li> <li>「オフ (Off)]: このデバイスで、トラステッドリレーポイント<br/>(TRP)の使用を無効にするには、この値を選択します。この設定<br/>は、このデバイスに関連付けられている共通デバイス設定の[トラ<br/>ステッドリレーポイントを使用 (Use Trusted Relay Point)]設定よ<br/>りも優先されます。</li> </ul>                                                                         |
|                                                     | <ul> <li>オン(On):このデバイスでのTRPの使用を有効にするには、この値を選択します。この設定は、このデバイスに関連付けられている共通デバイス設定の[トラステッドリレーポイントを使用(Use Trusted Relay Point)]設定よりも優先されます。</li> </ul>                                                                                                    |
|                                                     | <ul> <li>・デフォルト(Default):この値を選択した場合、デバイスはこのデバイスが関連付けられている共通デバイス設定の[トラステッドリレーポイントを使用(Use Trusted Relay Point)]設定を使用します。</li> </ul>                                                                                                    |
| [常にプライム回線を<br>使用する(Always Use<br>Prime Line)]       | <ul> <li>ドロップダウンリストから、次のオプションのいずれかを選択します。</li> <li>「オフ (Off)]:電話がアイドル状態になっているときにいずれかの回線でコールを受信すると、電話のユーザは、コールを受信した回線からコールに応答します。</li> <li>「オン (On)]:電話機がアイドル状態(オフフック)になっているときにいずれかの回線でコールを受信すると、このコールにはプライマリ回線が選択されます。他の回線のコールの呼び出し音は鳴り続けます。電話のユーザは、他の回線を選択してこれらのコールに応答する必要があります。</li> </ul> |
|                                                     | • [デフォルト (Default)]: Cisco Unified Communications Manager は、<br>Cisco CallManager サービスをサポートする [常にプライム回線を使<br>用する (Always Use Prime Line)]サービスパラメータの設定を使用<br>します。                                                                                                    |

| フィールド                                                                                               | 説明                                                                                                    |
|----------------------------------------------------------------------------------------------------|----------------------------------------------------------------------------------------------------|
| [ボイスメッセージに<br>は常にプライム回線を<br>使用する(Always Use<br>Prime Line for Voice<br>Message)]                    | ドロップダウンリストから、次のオプションのいずれかを選択します。                                                                                                    |
|                                                                                                    | <ul> <li>「オフ (Off)]:電話がアイドル状態の場合、電話のメッセージボタンを押すと、ボイスメッセージが設定されている回線からボイスメッセージシステムに自動的にダイヤルされます。Cisco Unified Communications Manager は常にボイスメッセージのある最初の回線を選択します。ボイスメッセージが設定されている回線が存在しない場合に電話のユーザが[メッセージ(Messages)]ボタンを押すと、プライマリ回線が使用されます。</li> </ul> |
|                                                                                                    | •[オン(On)]:電話がアイドル状態の場合に電話のメッセージボタ<br>ンを押すと、電話のプライマリ回線がボイスメッセージを受信する<br>アクティブな回線になります。                                                                                                    |
|                                                                                                    | • [デフォルト (Default)]: Cisco Unified Communications Manager は、<br>Cisco CallManager サービスをサポートする [ボイスメッセージには<br>常にプライム回線を使用する (Always Use Prime Line for Voice<br>Message)]サービス パラメータの設定を使用します。                                                        |
| 位置情報                                                                                                | ドロップダウン リストから地理位置情報を選択します。                                                                                                    |
| (GeoLocation)                                                                                       | [未指定の地理位置情報(Unspecified geolocation)]を選択すると、この<br>デバイスを地理位置情報に関連付けないように指定できます。                                                                                                    |
|                                                                                                    | さらに、[システム (System)]>[地理位置情報の設定 (Geolocation Configuration)]メニューオプションで設定した地理位置情報も選択できます。                                                                                                    |
| プレゼンテーション<br>インジケータを無視<br>(内線コールのみ)<br>(Ignore Presentation<br>Indicators (internal calls<br>only)) | コール単位でコール表示制限を設定する場合に、このチェックボックス<br>をオンにします。このチェックボックスをオンにすると、Cisco Unified<br>Communications Manager は内線コールに対して受信したすべての表示制<br>限を無視します。                                                                                                    |
|                                                                                                    | この設定は、トランスレーションパターンレベルで発信側回線 ID 表示<br>と接続先回線 ID 表示の設定と組み合わせて使用します。これらの設定を<br>組み合わせて使用すれば、コールごとに発信側または接続先の回線表示<br>情報を選択的に表示またはブロックするようにコール表示制限を設定で<br>きます。                                                                                           |
| ハントグループにロ<br>グイン(Logged into<br>Hunt Group)                                                         | ATA 190 をハント リストに追加すると、管理者はこのチェックボックス<br>をオン(またはオフ)にして、ユーザをログインまたはログアウトさせ<br>ることができます。                                                                                                    |
|                                                                                                    | ユーザは電話機のソフトキーを使用して、電話機をハントリストにログ<br>インまたはログアウトします。                                                                                                    |

1

| フィールド                           | 説明                                                                                                    |
|---------------------------------|----------------------------------------------------------------------------------------------------|
| リモート デバイス<br>(Remote Device)    | このチェックボックスをオンにすると、デバイスの登録時にバッファを<br>割り当て、SCCPメッセージを電話機にバンドルします。                                                                                                    |
|                                 | ヒント この機能はリソースを消費するため、シグナリングの遅延が発生している場合にのみ、このチェックボックスをオンにしてください。                                                                                                    |
| 保護されたデバイス<br>(Protected Device) | 電話を保護対象として指定するには、このチェックボックスをオンにします。コールが暗号化されており、両方の電話が保護されたデバイスとして設定されている場合に、それをユーザに通知するために、電話が2<br>秒間のトーンを再生できます。このトーンは、コールが応答されたとき、<br>発側と着側の両者に対して再生されます。このトーンは、両方の電話が<br>保護されていて、暗号化メディア上でコールが行われたときでなければ<br>再生されません。                                                                                                    |
|                                 | このチェックボックスをオンにする操作は、セキュア通知トーンを再生<br>するための設定要件の1つにすぎません。セキュア通知トーン機能およ<br>び設定要件の詳細については、『Cisco Unified Communications Manager<br>セキュリティガイド』(http://www.cisco.com/c/en/us/support/<br>unified-communications/unified-communications-manager-callmanager/<br>products-maintenance-guides-list.html)を参照してください。<br>このチェックボックスをオンにしていて、コールが暗号化されていない<br>と判断された場合、コールが保護されていないことをユーザに通知する<br>非セキュア通知トーンが再生されます。 |

## [番号表示トランスフォーメーション(Number Presentation Transformation)]

| ₹ <b>14 : [</b> この電話から | )コールの発信者 <b>//</b> | (Caller ID For Calls From This Phone) | 1 |
|------------------------|--------------------|---------------------------------------|---|
| ぇ <b>14</b> :[この電詁から   | )コールの発信者 <b>Ⅱ</b>  | (Caller ID For Calls From This Phone) |   |

| フィールド                                                                                               | 説明                                                                                                    |
|----------------------------------------------------------------------------------------------------|----------------------------------------------------------------------------------------------------|
| [発呼側トランス<br>フォーメーションCSS<br>(Calling Party<br>Transformation CSS)]                                   | この設定により、デバイスの発信者番号をローカライズできます。選択<br>した発呼側トランスフォーメーション CSS に、このデバイスに割り当て<br>る発呼側トランスフォーメーションパターンが含まれていることを確認<br>してください。                                               |
| [デバイスプールの発<br>呼側トランスフォー<br>メーションCSSを使用<br>(Use Device Pool<br>Calling Party<br>Transformation CSS)] | このデバイスに割り当てられているデバイスプールに設定されている発<br>信側変換 CSS を使用する場合は、このチェックボックスをオンにしま<br>す。このチェックボックスを選択しない場合、デバイスは[トランク設定<br>(Trunk Configuration)]ウィンドウで設定した発信側変換 CSS を使用し<br>ます。 |

### 表 15: [リモート番号 (Remote Number)]

| フィールド                                                                                               | 説明                                                                                                    |
|----------------------------------------------------------------------------------------------------|----------------------------------------------------------------------------------------------------|
| [発呼側トランス<br>フォーメーションCSS<br>(Calling Party<br>Transformation CSS) 1                                  | ドロップダウンリストから、このデバイスに受信したコールのリモート<br>発信者番号に適用する、発呼側トランスフォーメーションパターンを含<br>むコーリングサーチスペース(CSS)を選択します。     |
|                                                                                                    |                                                                                                    |
| [デバイスプールの発<br>呼側トランスフォー<br>メーションCSSを使用<br>(Use Device Pool<br>Calling Party<br>Transformation CSS)] | リモート通話とリモート接続番号の変換するために、このデバイスが属<br>するデバイスプールで設定されている発呼側トランスフォーメーション<br>CSSを適用するには、このチェックボックスをオンにします。 |

表 16 : [プロトコル固有情報 (Protocol Specific Information)]

| フィールド                                     | 説明                                                                                                    |
|-------------------------------------------|----------------------------------------------------------------------------------------------------|
| パケット キャプチャ<br>モード(Packet Capture<br>Mode) | この設定値は、暗号化のトラブルシューティングを行う場合にだけ使用<br>します。パケットキャプチャを実行すると、CPUの使用率が上昇して、<br>コール処理が妨げられる可能性があります。ドロップダウンリストか<br>ら、次のいずれかのオプションを選択します。                                                                                                    |
|                                           | <ul> <li>「なし(None)]:このオプションは、パケットキャプチャが発生しないことを示します(デフォルト設定)。この設定は、パケットキャプチャの完了後に行います。</li> </ul>                                                                                                    |
|                                           | <ul> <li>・バッチ処理モード(Batch Processing Mode): Cisco Unified CMが、<br/>復号されたメッセージや暗号化されていないメッセージをファイル<br/>に書き込み、システムが各ファイルを暗号化します。システムで<br/>は、毎日新しいファイルが新しい暗号キーを使用して作成されま<br/>す。Cisco Unified CM はファイルを7日間保存し、さらにファイル<br/>を暗号化するキーを安全な場所に保存します。Cisco Unified CM は、<br/>PktCap 仮想ディレクトリにファイルを保存します。1つのファイル<br/>の中に、タイムスタンプ、送信元 IP アドレス、送信元 IP ポート、<br/>宛先 IP アドレス、パケットのプロトコル、メッセージの長さ、およ<br/>びメッセージが保持されます。TAC のデバッグ ツールでは、<br/>HTTPS、管理者のユーザ名とパスワード、および指定された日付を<br/>使用して、キャプチャされたパケットを保持している暗号化済み<br/>ファイルを1つだけ要求します。同様にこのツールでは、暗号化<br/>ファイルを復号化するためのキー情報を要求します。</li> </ul> |

| フィールド                                                  | 説明                                                                                                    |
|--------------------------------------------------------|----------------------------------------------------------------------------------------------------|
| パケット キャプチャ<br>時間(Packet Capture<br>Duration)           | この設定値は、暗号化のトラブルシューティングを行う場合にだけ使用<br>します。パケットキャプチャを実行すると、CPUの使用率が上昇して、<br>コール処理が妨げられる可能性があります。                                                                                                 |
|                                                        | このフィールドには、1 つのパケット キャプチャ セッションに割り当て<br>る時間の上限(分単位)を指定します。デフォルト設定は0で、範囲は<br>0~300分です。                                                                                                    |
|                                                        | パケットキャプチャを開始するには、このフィールドに0以外の値を入<br>力します。パケットキャプチャが完了すると、値0が表示されます。                                                                                                    |
| [BLFプレゼンスグ<br>ループ (BLF Presence<br>Group)]             | ドロップダウン リストから、エンドユーザの話中ランプ フィールド<br>(BLF) プレゼンス グループを選択します。選択したグループは、エン<br>ド ユーザがモニタ可能な接続先を指定します。                                                                                             |
|                                                        | BLF プレゼンス グループのデフォルト値は [標準のプレゼンス グループ<br>(Standard Presence group)] であり、インストール時に設定されます。<br>Cisco Unified CM の管理で設定されている BLF プレゼンス グループは、<br>ドロップダウン リストにも表示されます。                              |
| SIP ダイヤル規則                                             | 必要に応じて、適切な SIP ダイヤル ルールを選択します。SIP ダイヤル<br>ルールは、Cisco Unified IP Phone 7940 および 7960 のローカル ダイヤル<br>プランを提供するため、ユーザは、コールが処理される前に、キーを押<br>したり、タイマーを待機したりする必要はありません。                               |
|                                                        | SIP を実行している IP フォンにダイヤル ルールを適用しない場合は、<br>[SIP ダイヤルルール (SIP Dial Rules)]フィールドを[<なし> ( <none>)]<br/>に設定したままにします。これは、コールが処理される前に、ユーザが<br/>ダイヤルソフトキーを使用するか、タイマーが切れるまで待つ必要があ<br/>ることを意味します。</none> |
| MTP 優先発信コー<br>デック(MTP Preferred<br>Originating Codec)  | メディア ターミネーション ポイントが SIP のコールに必要な場合は、ド<br>ロップダウン リストから使用するコーデックを選択します。                                                                                                    |
| デバイスのセキュリ<br>ティ プロファイル<br>(Device Security<br>Profile) | デバイスに適用するセキュリティ プロファイルを選択します。<br>Cisco Unified Communications Manager の管理ページで設定されるすべて<br>のデバイスにセキュリティ プロファイルを適用する必要があります。                                                                     |

| フィールド                                                        | 説明                                                                                                    |
|--------------------------------------------------------------|----------------------------------------------------------------------------------------------------|
| 再ルーティング用コー<br>リング サーチ スペー                                    | ドロップダウンリストから再ルーティングに使用するコーリングサーチ<br>スペースを選択します。                                                                                                    |
| ス(Rerouting Calling<br>Search Space)                         | リファラーの再ルーティング コーリング サーチ スペースを使用して、<br>参照先へのルートが検索されます。再ルーティング コーリング サーチ<br>スペースが原因で参照が失敗すると、Refer Primitive は「"405 Method Not<br>Allowed"」メッセージによって要求を拒否します。                                                      |
|                                                              | リダイレクト(3xx)プリミティブおよび転送機能も再ルーティングコー<br>リングサーチスペースを使用して、リダイレクト先または転送先を検索<br>します。                                                                                                    |
| [SUBSCRIBEコーリン<br>グサーチスペース<br>(AAR Calling Search<br>Space)] | プレゼンス機能によってサポートされる SUBSCRIBE コーリング サーチ<br>スペースは、Cisco Unified Communications Manager がエンド ユーザから<br>発信されたプレゼンス要求をルーティングする方法を決定します。この<br>設定では、エンド ユーザのプレゼンス(SUBSCRIBE)要求のコール処<br>理サーチ スペースと別にコーリング サーチ スペースを適用できます。 |
|                                                              | ドロップダウンリストから、エンドユーザのプレゼンス要求に使用する<br>SUBSCRIBE コーリングサーチスペースを選択します。Cisco Unified CM<br>の管理で設定するすべてのコーリングサーチスペースが、[SUBSCRIBE<br>コーリングサーチスペース(SUBSCRIBE Calling Search Space)] ドロッ<br>プダウン リストに表示されます。                |
|                                                              | ドロップダウン リストから、エンド ユーザ用に別のコーリング サーチ<br>スペースを選択しない場合、SUBSCRIBE コーリング サーチ スペースの<br>デフォルトは [なし (None)]に設定されます。                                                                                                    |
|                                                              | この目的専用の SUBSCRIBE コーリング サーチ スペースを設定するに<br>は、他のコーリング サーチ スペースと同様に新しいコーリング サーチ<br>スペースを設定します。                                                                                                    |
| [SIPプロファイル<br>(SIP Profile)]                                 | デフォルトの SIP プロファイルまたは以前に作成された特定のプロファ<br>イルを選択します。SIP プロファイルでは、登録タイマーおよびキープ<br>アライブ タイマー、メディア ポート、Do Not Disturb(サイレント)制<br>御など、電話機の特定の SIP 情報を提供します。                                                               |

| フィールド                                           | 説明                                                                                                    |
|-------------------------------------------------|----------------------------------------------------------------------------------------------------|
| [ダイジェストユーザ<br>(Digest User)]                    | ダイジェスト認証(SIP セキュリティ)で使用されるこの設定用に、電話に関連付けるエンドユーザを選択します。                                                                                                    |
|                                                 | 必ず、[エンドユーザ設定(End User Configuration)] ウィンドウで指定<br>されているとおりに、選択したユーザのダイジェストクレデンシャルを<br>設定してください。                                                                                                    |
|                                                 | 電話機の設定を保存し、設定の更新を電話機に適用すると、ユーザのダ<br>イジェストクレデンシャルが電話設定ファイルに追加されます。                                                                                                    |
|                                                 | ダイジェスト認証の詳細については、『 <i>Cisco Unified Communications</i><br><i>Manager</i> セキュリティガイド』(http://www.cisco.com/c/en/us/support/<br>unified-communications/unified-communications-manager-callmanager/<br>products-maintenance-guides-list.html)を参照してください。 |
| メディア ターミネー<br>ション ポイントが必<br>須(Media Termination | このフィールドを使用して、ATA 190 でサポートされていない機能(保<br>留や転送など)を実装するために、メディアターミネーションポイント<br>を使用するかどうかを指示します。                                                                                                    |
| Point Required)                                 | MTP を使用して機能を実装する場合は [メディア ターミネーションポイントが必須 (Media Termination Point Required)] チェックボックスをオンにします。MTP を使用して機能を実装しない場合は [メディア ターミネーション ポイントが必須 (Media Termination Point Required)] チェックボックスをオフにします。                                                      |
|                                                 | このチェックボックスは、ATA 190 クライアントおよび H.245 Empty<br>Capabilities Set をサポートしていない ATA 190 デバイスの場合、または<br>単一ソースを通してメディアストリーミングを終了させる場合にのみ使<br>用します。                                                                                                    |
|                                                 | このチェックボックスをオンにしてMTPを必須にし、このデバイスがビ<br>デオコールのエンドポイントになると、コールは音声のみになります。                                                                                                    |
| 不在ポート<br>(Unattended Port)                      | このデバイスの不在ポートを指示する場合に、このチェックボックスを<br>オンにします。                                                                                                    |
| DTMF 受信が必要<br>(Require DTMF<br>Reception)       | SIP と SCCP を実行しているデバイスの場合に、この電話の DTMF 受信<br>を必須にするには、このチェックボックスをオンにします。                                                                                                    |
|                                                 | <ul> <li>(注) Cisco Unified Mobility 機能の設定で、SIP トランク(クラスタ間トランク(ICT)またはゲートウェイ)経由でIP フォンのリモート接続先としてクラスタ間DNを使用する場合、エンタープライズ機能アクセスミッドコール機能に不可欠なDTMF番号をアウトオブバンドで受信できるように、このチェックボックスをオンにします。</li> </ul>                                                    |

| フィールド                                | 説明                                                                                                    |
|--------------------------------------|----------------------------------------------------------------------------------------------------|
| 証明書の操作<br>(Certificate<br>Operation) | ドロップダウンリストから、次のオプションのいずれかを選択します。                                                                                                    |
|                                      | <ul> <li>保留中の操作なし(No Pending Operation):証明書の操作が行われ<br/>ない場合に表示されます(デフォルトの設定)。</li> </ul>                                                                                                    |
|                                      | <ul> <li>インストール/アップグレード(Install/Upgrade):電話に新しい証明書をインストールするか、既存のローカルで有効な証明書をアップグレードします。</li> </ul>                                                                                                    |
|                                      | ・削除(Delete):電話に存在するローカルで有効な証明書を削除します。                                                                                                    |
|                                      | <ul> <li>トラブルシュート(Troubleshoot):ローカルで有効な証明書(LSC)<br/>または製造元でインストールされる証明書(MIC)を取得し、CAPF<br/>トレースファイルで証明書クレデンシャルを表示できます。電話に<br/>両方の証明書タイプが存在する場合、Cisco Unified CM は、証明書<br/>のタイプごとに1つずつ、2つのトレースファイルを作成します。</li> </ul>                                 |
|                                      | [トラブルシュート(Troubleshoot)]オプションを選択することで、<br>電話機に LSC または MIC が存在することを確認できます。                                                                                                    |
|                                      | 認証局プロキシ機能』(CAPF)の操作の詳細については、『Cisco Unified<br>Communications Manager セキュリティガイド』(http://www.cisco.com/c/<br>en/us/support/unified-communications/<br>unified-communications-manager-callmanager/<br>products-maintenance-guides-list.html)を参照してください。 |

### 表 17:認証局プロキシ機能 (CAPF) 情報 (Certification Authority Proxy Function (CAPF) Information)

| フィールド                             | 説明 |
|-----------------------------------|----|
| 認証モード<br>(Authentication<br>Mode) |    |

| フィールド | 説明                                                                                                    |
|-------|----------------------------------------------------------------------------------------------------|
|       | このフィールドでは、電話機が CAPF 証明書の操作時に使用する認証方<br>法を選択できます。                                                                                                    |
|       | ドロップダウンリストから、次のオプションのいずれかを選択します。                                                                                                    |
|       | <ul> <li>認証文字列(By Authentication String):ユーザが電話に CAPF 認証<br/>文字列を入力した場合にのみ、ローカルで有効な証明書をインス<br/>トール/アップグレード、削除、またはトラブルシューティングしま<br/>す。</li> </ul>                                                                                                    |
|       | <ul> <li>・ヌル文字列(By Null String):ユーザの介入なしで、ローカルで有<br/>効な証明書をインストール/アップグレード、削除、またはトラブル<br/>シューティングします。</li> </ul>                                                                                                    |
|       | このオプションではセキュリティが確保されません。したがって、<br>セキュアな閉じた環境の場合にだけこのオプションを選択すること<br>を強く推奨します。                                                                                                    |
|       | <ul> <li>・既存証明書(LSC に優先権)(By Existing Certificate (Precedence to<br/>LSC)):電話に製造元でインストールされる証明書(MIC)または<br/>ローカルで有効な証明書(LSC)が存在する場合に、ローカルで有<br/>効な証明書をインストール/アップグレード、削除、またはトラブル<br/>シューティングします。電話機にLSC が存在する場合、電話機に<br/>MIC が存在するかどうかに関係なく、LSC によって認証が行われま<br/>す。電話機に MIC と LSC が存在する場合、LSC によって認証が行<br/>われます。電話機に LSC が存在しないが、MIC が存在する場合、<br/>MIC によって認証が行われます。</li> </ul> |
|       | このオプションを選択する前に、電話機に証明書が存在することを<br>確認してください。このオプションを選択して、電話機に証明書が<br>存在しない場合、操作は失敗します。                                                                                                    |
|       | MICとLSCが同時に電話機に存在できる場合でも、電話機がCAPF<br>への認証に使用する証明書は常に1つのみです。優先されるプライ<br>マリ証明書が何らかの理由で破損した場合、または別の証明書を使<br>用して認証を受ける場合は、認証モードを更新する必要がありま<br>す。                                                                                                    |
|       | <ul> <li>・既存証明書(MIC に優先権)(By Existing Certificate (Precedence to<br/>MIC)):電話に LSC または MIC が存在する場合に、製造元でイン<br/>ストールされる証明書をインストール/アップグレード、削除、また<br/>はトラブルシューティングします。電話機にMIC が存在する場合、<br/>電話機に LSC が存在するかどうかに関係なく、MIC によって認証<br/>が行われます。電話機に LSC が存在するが、MIC が存在しない場<br/>合、LSC によって認証が行われます。</li> <li>このオプションを選択する前に、電話機に証明書が存在することを</li> </ul>                                |
|       | 確認してください。このオプションを選択して、電話機に証明書が                                                                                                    |

| フィールド                                            | 説明                                                                                                    |
|--------------------------------------------------|----------------------------------------------------------------------------------------------------|
|                                                  | 存在しない場合、操作は失敗します。<br>(注) [電話セキュリティプロファイル (Phone Security Profile)]ウィ<br>ンドウで設定される CAPF 設定は、[電話の設定 (Phone<br>Configuration)]ウィンドウで設定される CAPF パラメータと<br>連携します。                                                                                                    |
| 認証文字列<br>(Authentication<br>String)              | [認証モード (Authentication Mode)]ドロップダウンリストの[認証文字<br>列 (By Authentication String)]オプションを選択した場合、このフィール<br>ドが適用されます。手動で文字列を入力するか、[文字列の生成 (Generate<br>String)]ボタンをクリックして、文字列を生成します。文字列が4~10<br>桁であることを確認します。<br>ローカルで有効な証明書をインストール、アップグレード、削除、トラ<br>ブルシューティングするには、電話のユーザまたは管理者が電話に認証<br>文字列を入力する必要があります。                                                                                                    |
| キーサイズ(ビッ<br>ト)(Key Size<br>(Bits))               | <ul> <li>CAPFで使用されるこの設定では、ドロップダウンリストから証明書の<br/>キーサイズを選択します。デフォルト設定は1024です。その他のオプ<br/>ションには512と2048があります。</li> <li>デフォルトの設定より大きいキーサイズを選択すると、電話機は、キー<br/>の生成に必要なエントロピーを生成するために時間がかかります。キー<br/>の生成を低い優先順位で設定すると、操作の実行中にも電話が機能しま<br/>す。電話機のモデルによっては、キーの生成が完了するまでに、30分以<br/>上かかることがあります。</li> <li>(注) [電話セキュリティプロファイル (Phone Security Profile)]ウィ<br/>ンドウで設定される CAPF 設定は、[電話の設定 (Phone<br/>Configuration)]ウィンドウで設定される CAPF パラメータと<br/>連携します。</li> </ul> |
| 操作の完了期限<br>(Operation Completes<br>by)           | このフィールドは、証明書操作オプションの[インストール/アップグレー<br>ド(Install/Upgrade)]、[削除(Delete)]、[トラブルシュート<br>(Troubleshoot)]をサポートし、操作を完了する必要がある日時を指定<br>します。<br>表示される値は、パブリッシャデータベースサーバに適用されます。                                                                                                    |
| 証明書の操作ステータ<br>ス(Certificate<br>Operation Status) | このフィールドには、証明書操作の進行状況が表示されます。たとえば、<br>操作タイプが証明書操作オプションの[インストール/アップグレード<br>(Install/Upgrade)]、[削除(Delete)]、または[トラブルシュート<br>(Troubleshoot)]である場合、 <operation type=""> について[保留<br/>(pending)]、[失敗(failed)]、または[成功(successful)]が表示され<br/>ますこのフィールドに表示される情報は変更できません。</operation>                                                                                                    |

| フィールド                                         | 説明                                                                                                    |
|-----------------------------------------------|----------------------------------------------------------------------------------------------------|
| セキュア シェル ユー<br>ザ (Secure Shell<br>User)       | セキュアシェルユーザのユーザ ID を入力します。最大 50 文字の英数字<br>または特殊文字を入力できます。無効な文字は、"、%、&、<、>、\で<br>す。このフィールドは、設定している電話デバイスが SSH アクセスをサ<br>ポートしている場合に表示されます。                                                                                                    |
|                                               | Cisco Technical Assistance Center (TAC) では、トラブルシューティング<br>やデバッグを行うときにセキュアシェルを使用します。TAC にお問い合<br>わせください。                                                                                                    |
|                                               | Cisco Unified CM が電話に SSH クレデンシャルを平文で送信しないよう<br>にするために、暗号化電話設定ファイルを設定する方法については、こ<br>のリリースの『Cisco Unified Communications Manager セキュリティ ガイ<br>ド』 (http://www.cisco.com/c/en/us/support/unified-communications/<br>unified-communications-manager-callmanager/<br>products-maintenance-guides-list.html) を参照してください。 |
| セキュア シェル パス<br>ワード (Secure Shell<br>Password) | セキュアシェルユーザのパスワードを入力します。最大200文字の英数<br>字または特殊文字を入力できます。無効な文字は、"、%、&、<、>、\<br>です。TAC にお問い合わせください。                                                                                                    |
|                                               | Cisco Unified CM が電話に SSH パスワードを平文で送信しないようにす<br>るために、暗号化電話設定ファイルを設定する方法については、このリ<br>リースの『Cisco Unified Communications Manager セキュリティ ガイド』<br>(http://www.cisco.com/c/en/us/support/unified-communications/<br>unified-communications-manager-callmanager/<br>products-maintenance-guides-list.html)を参照してください。     |

#### 表 18: セキュア シェル ユーザ (Secure Shell User)

## 表19:製品固有の設定

I

| フィールド                             | 説明                                                                                                    |
|-----------------------------------|----------------------------------------------------------------------------------------------------|
| デバイス製造元が定義<br>するモデル固有の設定<br>フィールド | 製品固有の設定項目に関するフィールドの説明およびヘルプを表示する<br>には、[製品固有の設定 (Product Specific Configuration)]エリアで[?]""<br>情報アイコンをクリックして、ポップアップダイアログボックスにヘル<br>プを表示します。 |
|                                   | 詳細については、ATA 190 のマニュアルを参照してくたさい。                                                                                                    |